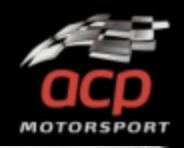

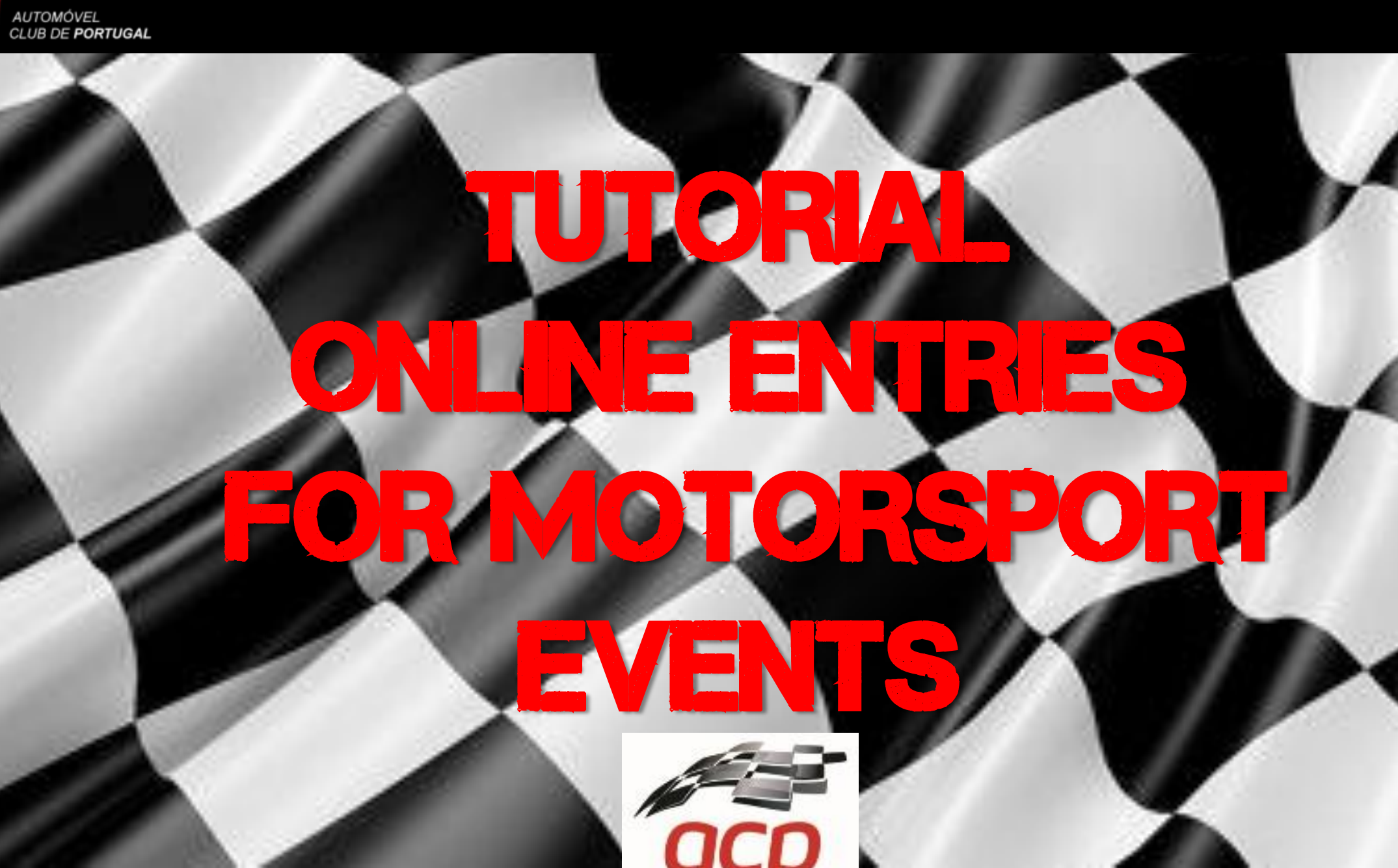

acp

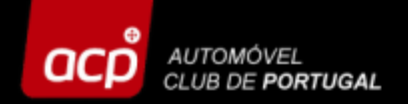

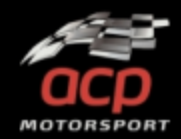

#### In order to register online please access the link below: <u>http://provasdesportivas.acp.pt</u>

NOTE: Access and entries should be done on a PC, using preferably Google Chrome. The access through a mobile phone or tablet may not work correctly!

Before you register your entry, please take a look at all the information and SUPPLEMENTARY REGULATIONS at the official website of the event! www.rallydeportugal.pt

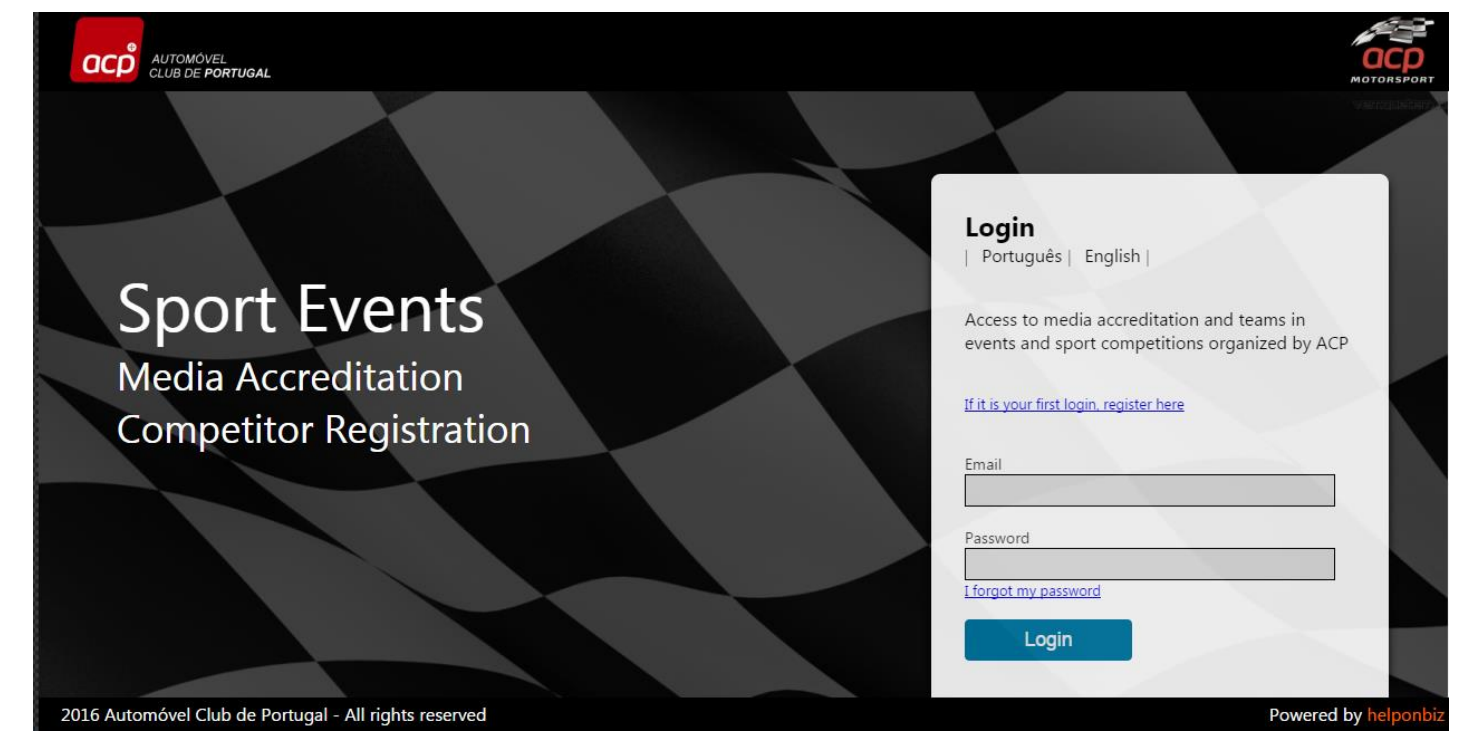

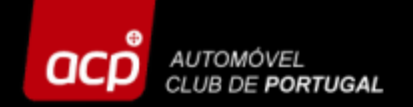

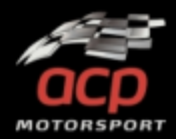

#### If it is your first time at our site, click here to obtain a password:

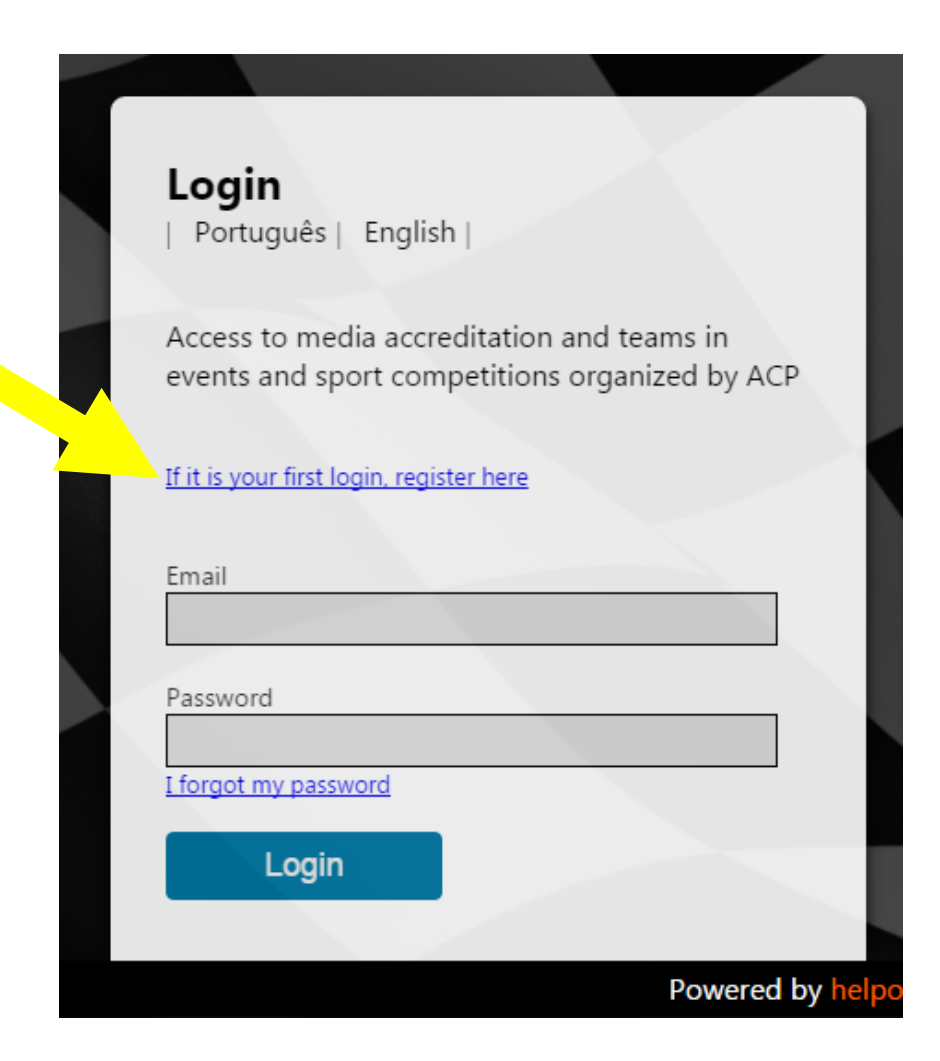

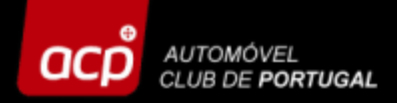

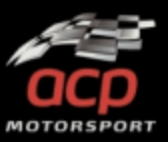

## Here you should fill in the following blanks:

- Entry type
- Entity Name/Team Name/Competitor
- Language
- Manager
- Email

Click then OK and you will receive an email with your access codes per email (please check your spam as well!)

| Login Request                      |    | ×    |
|------------------------------------|----|------|
| Entry Tune                         |    |      |
| Entry Type                         |    | •    |
| Entity Name/ Team Name/ Competitor |    |      |
|                                    |    |      |
| Language                           |    |      |
|                                    |    | •    |
| Manager                            |    |      |
|                                    |    |      |
| Email                              |    |      |
| Access Code                        |    |      |
|                                    |    | 0    |
|                                    |    |      |
|                                    | Ok | Exit |
|                                    |    |      |
|                                    |    |      |

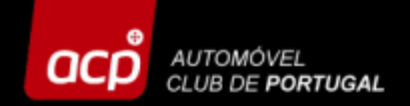

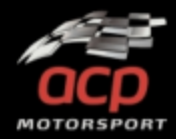

Now you can fill in your details received per email (email + password) and click on "LOGIN"!

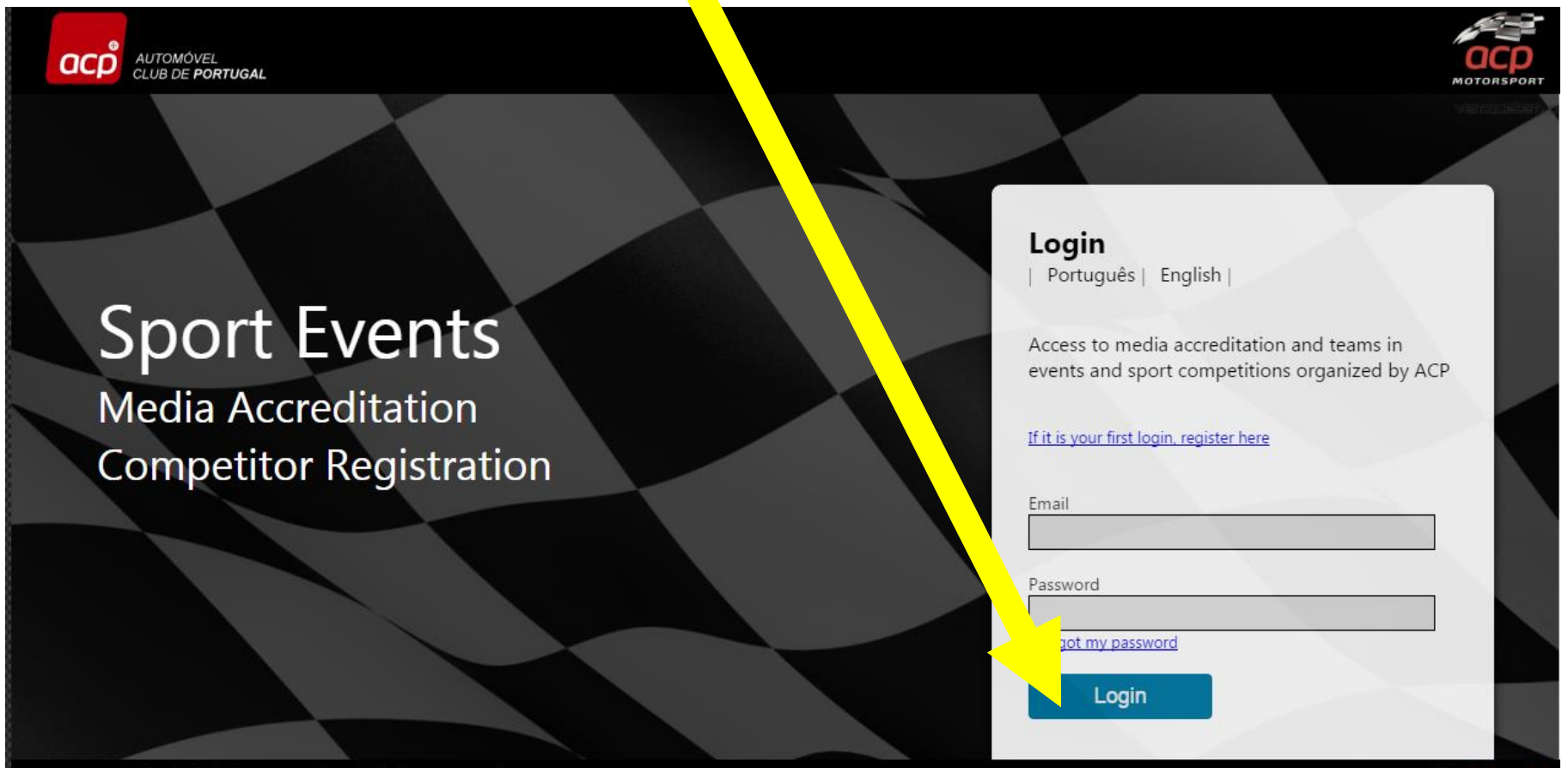

2016 Automóvel Club de Portugal - All rights reserved

Powered by helponbi

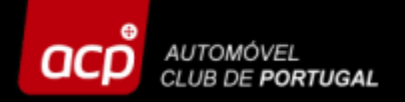

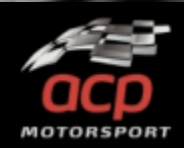

## Select the event in which you want to register, then click on the logo

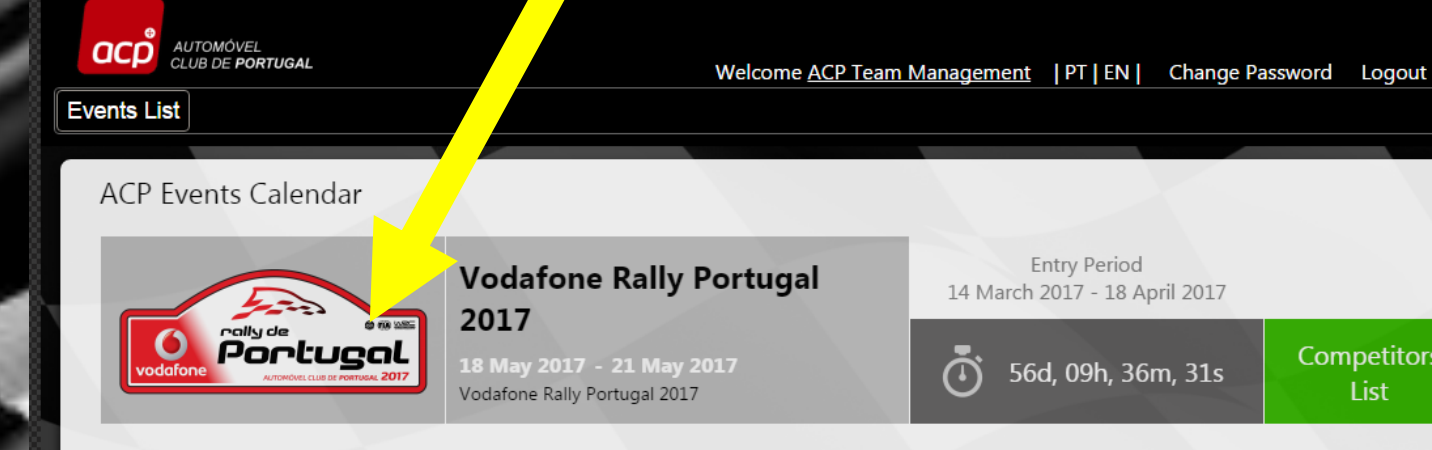

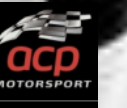

Competitors General List List

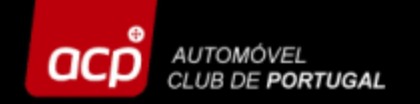

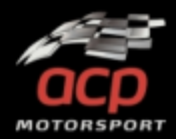

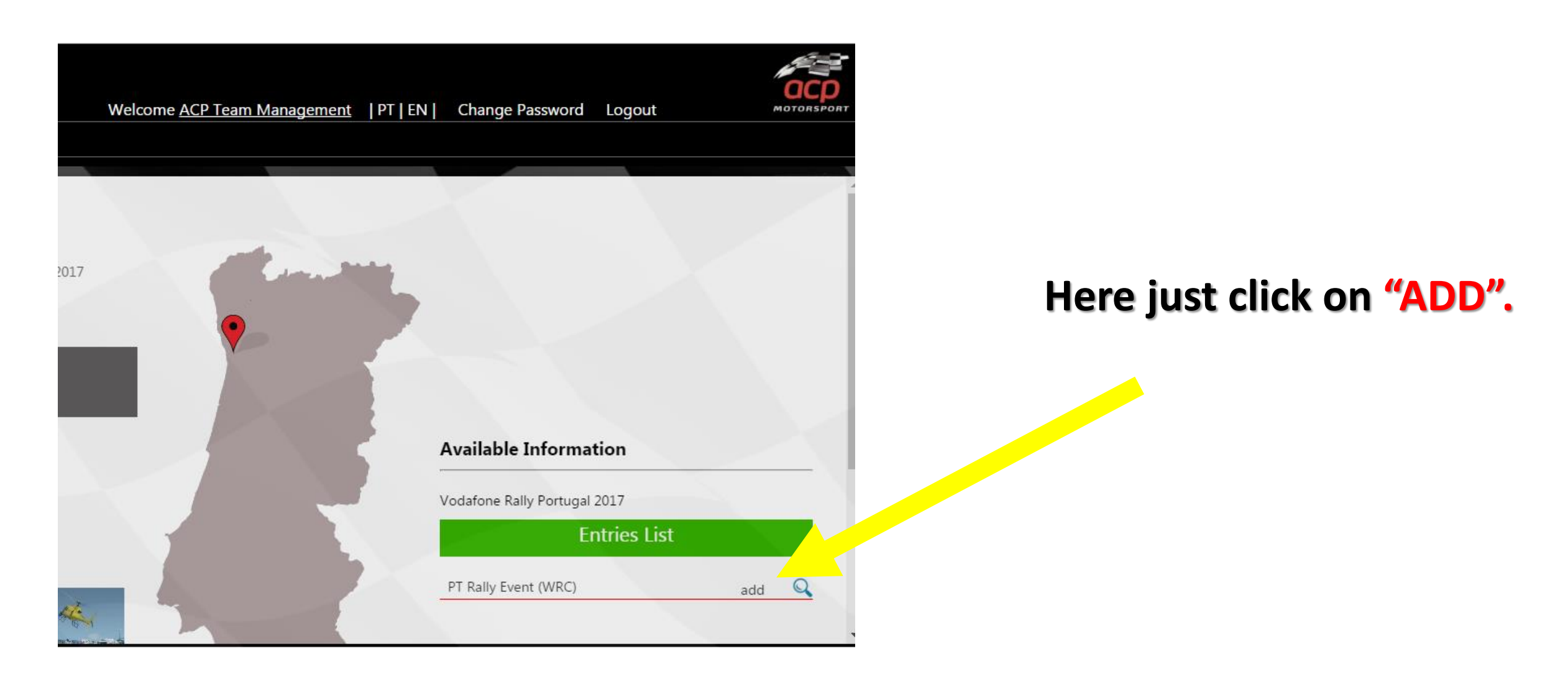

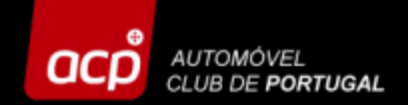

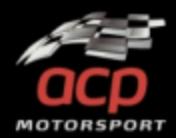

To register a new entry, click on "NEW ENTRY". If you want to access an already registered entry , click on "SELECT".

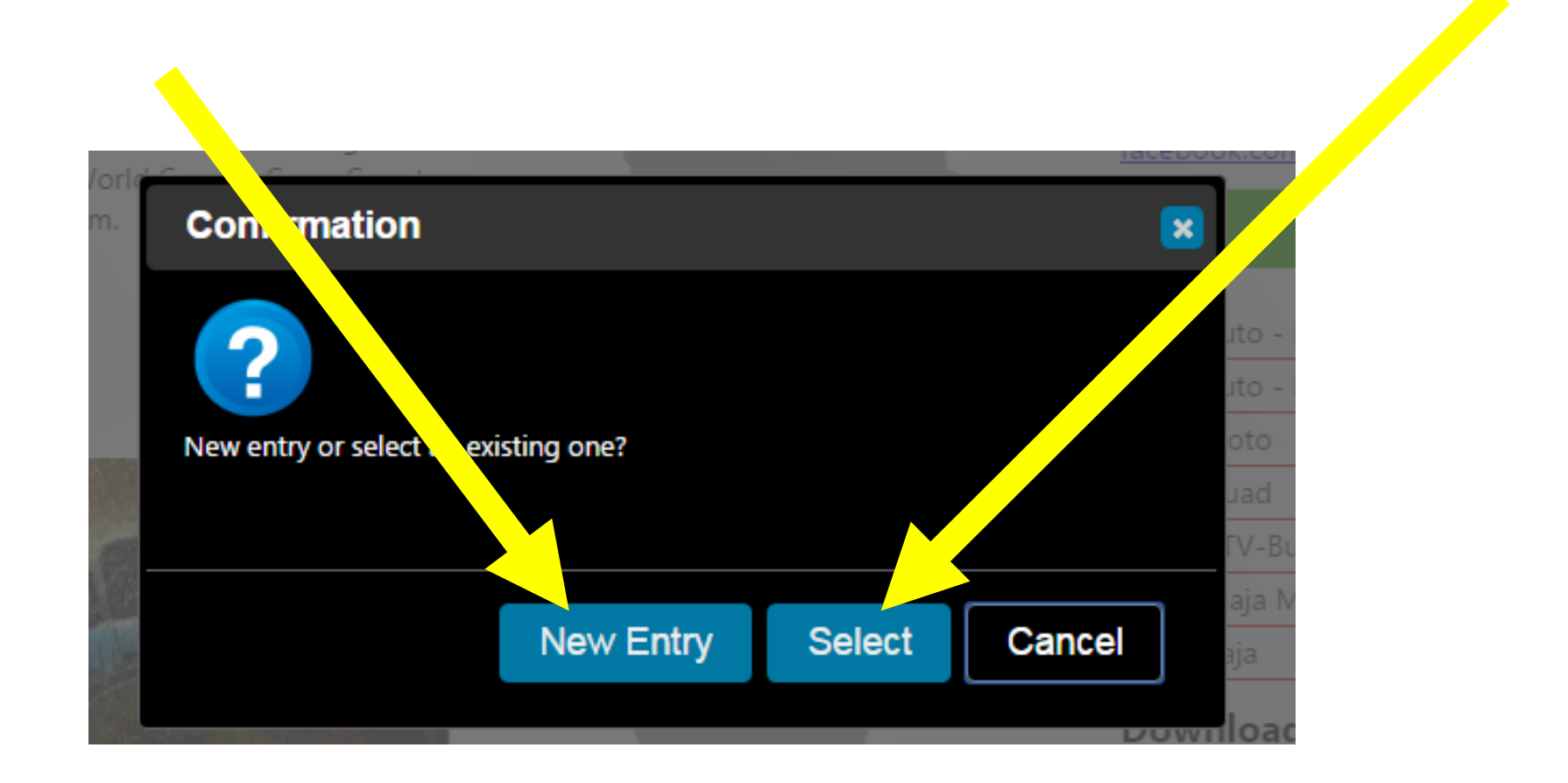

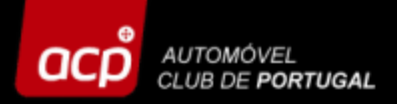

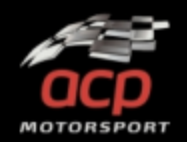

Enter each folder, fill in the blanks and select the suitable options according to your type of entry. In the folder "ATTACHMENTS" add all the mandatory documents (max. size 4 MB each document!) and don't forget to fill in your details at "INVOICE", since we are obliged by the Portuguese law to issue an invoice/receipt.

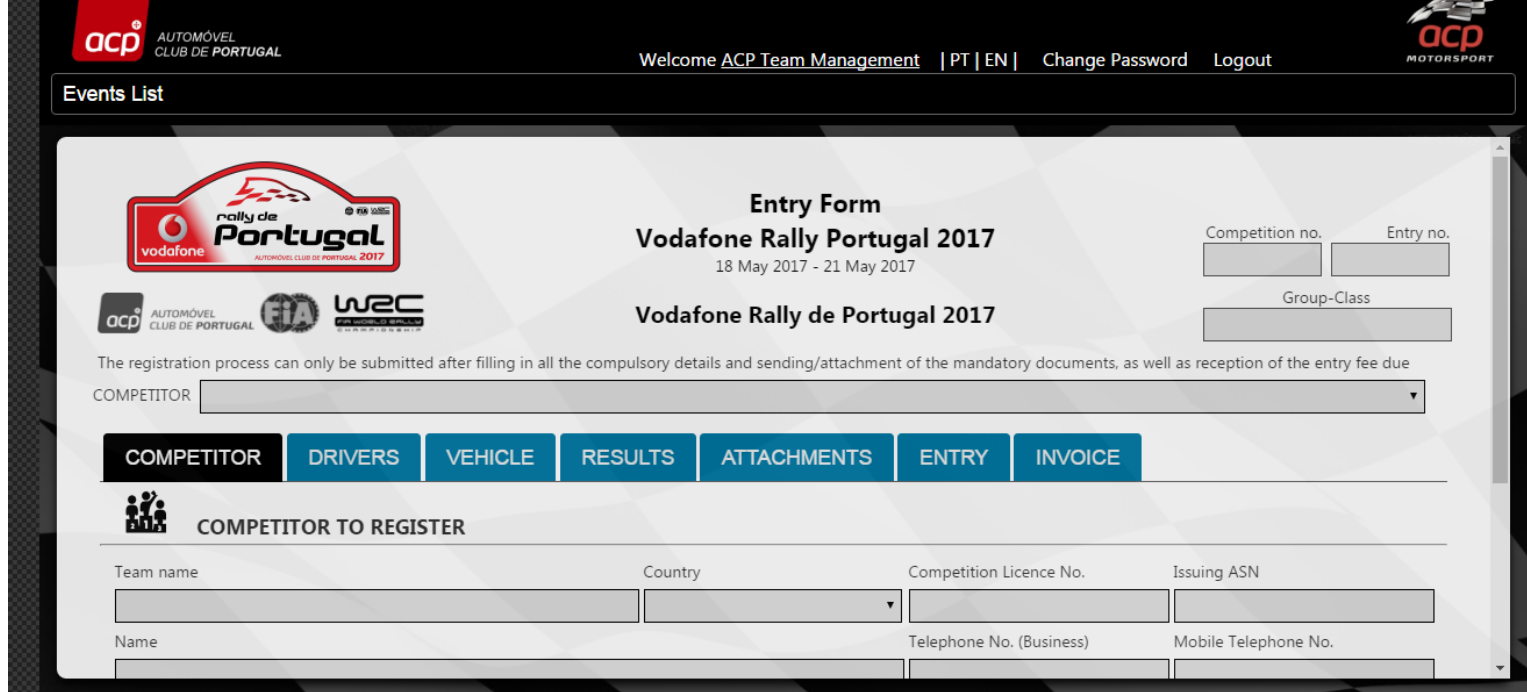

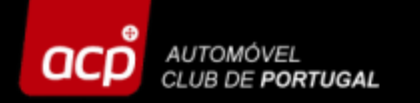

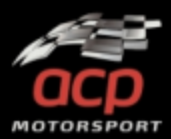

#### In the **"ENTRY"** folder select your **"ENTRY TYPE"**.

Please fill the Account holder blank in, so that your payment can be easily found.

|                                                                                    |                                                          | Welcome <u>Act Team Manageme</u> |           |
|------------------------------------------------------------------------------------|----------------------------------------------------------|----------------------------------|-----------|
| ts List                                                                            |                                                          |                                  |           |
|                                                                                    |                                                          |                                  |           |
| OMPETITOR                                                                          |                                                          |                                  | Ť         |
| COMPETITOR                                                                         |                                                          | RESULTS ATTACHMENTS              | ENTRY     |
|                                                                                    |                                                          |                                  |           |
|                                                                                    |                                                          |                                  |           |
|                                                                                    |                                                          |                                  |           |
| ENTRY FEE                                                                          |                                                          |                                  |           |
| Entry type                                                                         |                                                          |                                  | Entry fee |
| Entry type                                                                         |                                                          |                                  | Entry fee |
| ENTRY FEE Entry type Identify the entry form                                       | fee and the total amout pa                               | yable                            | Entry fee |
| ENTRY FEE Entry type Identify the entry form Bank Transfer                         | fee and the total amout pa<br>Bank deposit               | yable                            | Entry fee |
| ENTRY FEE<br>Entry type<br>Identify the entry form<br>Bank Transfer<br>Currency    | fee and the total amout pa<br>Bank deposit<br>Paid value | yable<br>Transfer description    | Entry fee |
| ENTRY FEE Entry type Identify the entry form Bank Transfer Currency                | • fee and the total amout pa                             | yable<br>Transfer description    | Entry fee |
| ENTRY FEE Entry type Identify the entry form Bank Transfer Currency Account holder | fee and the total amout pa<br>Bank deposit<br>Paid value | yable<br>Transfer description    | Entry fee |

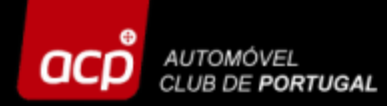

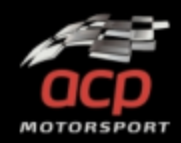

#### **Don't Forget to save your details!**

Take note that some blanks/info are mandatory and if not filled in, the forbidden sign appears on those blanks. Complete your entry and click on "SAVE"!

(Note! Never use a point or colon in the following situation: in CC write e.g. 1600 and not 1.6 or 1,6)

|                      | welcome <u>ACP Team Manage</u> | TEN TEN   | Change Password Logout | MOTO |
|----------------------|--------------------------------|-----------|------------------------|------|
| its List             |                                |           |                        |      |
|                      |                                |           |                        |      |
|                      |                                |           |                        |      |
| CONTACTINFORMATION   |                                |           |                        |      |
| Competitor name      |                                | Cou       |                        |      |
|                      | •                              |           |                        | •    |
| Sporting licence no. |                                | Issuing   | Country of Issue       |      |
|                      |                                |           |                        | •    |
| Name                 |                                | Telephone | (Business)             |      |
|                      | •                              |           |                        | •    |
| Address              |                                | City      | Zip code               |      |
|                      |                                |           |                        |      |
| Email                |                                |           |                        |      |
|                      |                                |           | 0                      |      |
|                      |                                |           |                        |      |
|                      |                                |           |                        |      |
| Save                 |                                |           | Drint                  |      |

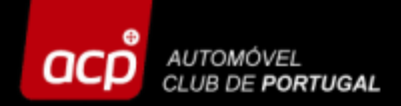

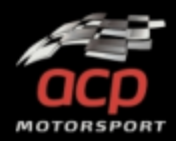

Your entry will be saved online when the entry number appears at the upper right corner. You will also receive an email, confirming that you have registered successfully.

|                                                                | Concursion de las las<br>raits de las las<br>raits de las las las las las las las las las las | Voda               | Entry Form<br>fone Rally Portu<br>18 May 2017 - 21 May 20 | gal 2017      |                     | Competition no. Entry no.              |
|----------------------------------------------------------------|-----------------------------------------------------------------------------------------------|--------------------|-----------------------------------------------------------|---------------|---------------------|----------------------------------------|
| sex 23-09-2016 09:24                                           | CLUB DE PORTUGAL                                                                              | Voda               | fone Rally de Port                                        | ugal 2017     | ory documents, as v | vell as reception of the entry fee due |
| Para Inscrições provas desportivas                             | COMPETITOR DRIVERS VEH                                                                        | ICLE RESULTS       | ATTACHMENTS                                               | ENTRY         | INVÓICE             |                                        |
| Cc Inscrições provas desportivas                               | Team name<br>Team Helponbiz                                                                   | Countr             | y                                                         | Competition L | icence No.          | Issuing ASN Portugal                   |
| Dear Sir(s),                                                   |                                                                                               |                    |                                                           |               |                     |                                        |
| your entry request for the competition was received. To perfor | m your request you should submi-                                                              | t it using the but | ton - Submit.                                             |               |                     |                                        |
| Thank you                                                      |                                                                                               |                    |                                                           |               |                     |                                        |
| Best regards,                                                  |                                                                                               |                    |                                                           |               |                     |                                        |
| ACP Motorsport                                                 |                                                                                               |                    |                                                           |               |                     |                                        |

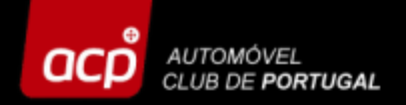

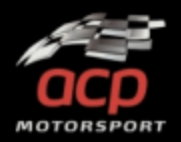

As soon as you have filled in all the blanks and attached all the mandatory documents and don't need to perform any further changes on your entry, please click on "SUBMIT". You will receive a confirmation email.

Your registration at the event is now finished, but will only be accepted after reception and confirmation of the payment!

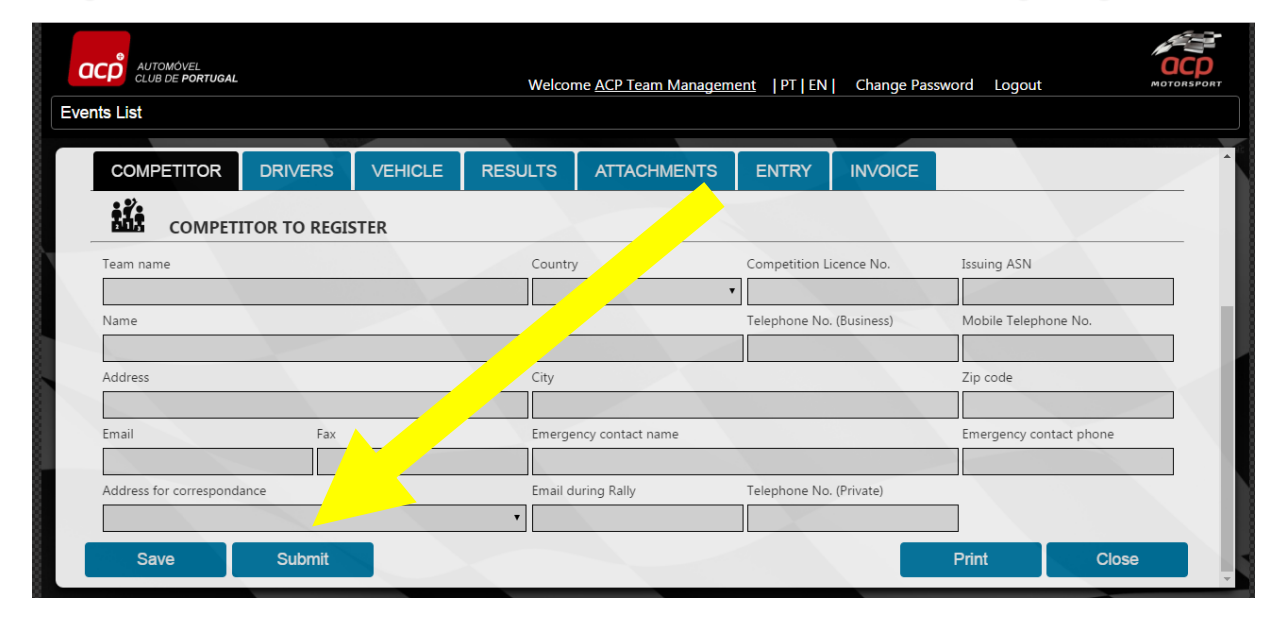

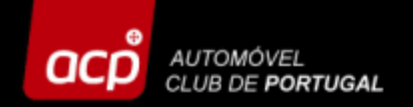

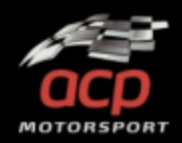

### Note

Whenever you send an email to the organisation, please <u>refer always to</u> <u>your ENTRY NUMBER</u>, it will easen the localisation and identification of your registration process.

> De: ACP Provas Desportivas [mailto:entries@acp.pt] Envoyé: lundi 2 mai 2016 16:43 À: SILVA JOAO <silvajoao@silva.pt> Cc: entries@acp.pt Objet: [9] - URGENT FIA REQUEST

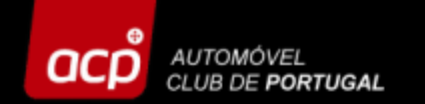

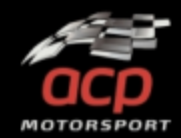

# Should you need any further assistance, please contact us!

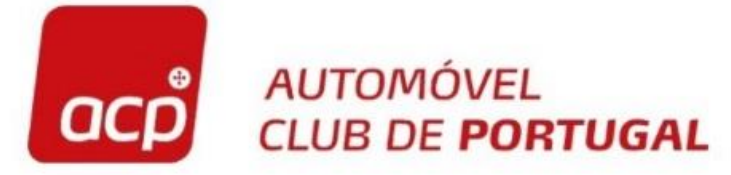

Rua General Humberto Delgado, 3 2685 - 340 PRIOR VELHO Tel: 351 219 429 187 Fax: 351 219 429 192 acpmotorsport@acp.pt

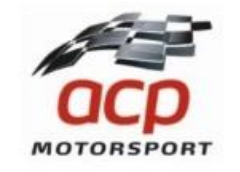